# robotcraft2017\_patrol ROS Package Installation

David Portugal, Ingeniarius Ltd. 16 June 2017

# 1. Install Ubuntu 16.04 Linux (64 bits) - Xenial Distribution

Download the Operating System from: <u>ftp://ftp.dei.uc.pt/pub/linux/ubuntu/releases/16.04.2/ubuntu-16.04.2-desktop-amd64.iso</u>

and record it to a USB-stick (<u>https://www.ubuntu.com/download/desktop/create-a-usb-stick-on-windows</u>) or to a CD/DVD.

Boot your PC from the USB/CD/DVD.

We recommend to <u>download the updates while installing Ubuntu</u> and <u>install third-party</u> <u>software for graphics and Wi-Fi hardware</u>.

Make sure that you install Ubuntu in English language.

We do not recommend installing Ubuntu in a Virtual Machine, unless you have at least 4GB of RAM and 4 CPU cores dedicated to your virtual machine.

## 2. Run the Ubuntu updates

After a successful installation of the OS, please install the latest updates. Open the gnome-terminal and type:

sudo apt upgrade

## 3. Install ROS Kinetic Kame

Follow the instructions at: <u>http://wiki.ros.org/kinetic/Installation/Ubuntu</u>

Please choose the desktop-full installation

### 4. Install dependencies for robotcraft2017\_patrol

Open the gnome-terminal and type:

```
sudo apt install ros-kinetic-move-base ros-kinetic-nav-core
ros-kinetic-amcl ros-kinetic-map-server
```

#### 5. Setup your ROS catkin workspace

In the terminal type:

mkdir ~/catkin\_ws
cd ~/catkin\_ws
wstool init src
catkin\_make
source devel/setup.bash

Open the ".bashrc" configuration file from the terminal with:

gedit ~/.bashrc

and add the following two lines at the of the file:

source ~/catkin\_ws/devel/setup.bash

export ROS\_WORKSPACE=~/catkin\_ws

Save the file and exit.

To test if your changes were successful type "roscd" in <u>a new terminal</u>, and your current directory will change to "catkin\_ws".

#### 6. Download the robotcraft2017\_patrol framework into your Workspace:

In the terminal type:

roscd

cd src

git clone <u>https://github.com/ingeniarius-ltd/robotcraft2017\_patrol</u>

## 7. Compile the robotcraft2017\_patrol framework in your Workspace:

In the terminal type:

roscd; catkin\_make

If you have carefully followed all the above steps, you should see a full compilation running in your workspace until 100%.

## 8. Start the robotcraft2017\_patrol framework:

In the terminal type:

roslaunch robotcraft2017\_patrol robotcraft2017.launch

You will see the Stage simulator starting up with 3 robots ready to patrol!

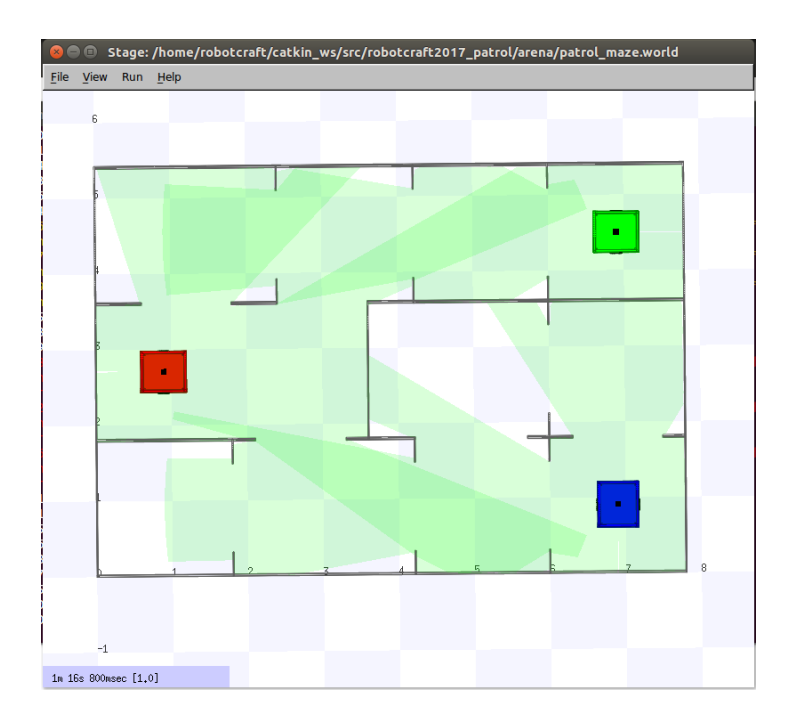

#### 9. Run the *patrolbot* example:

The patrolbot initial example consists in sending a navigation goal to each of the 3 robots. It also exemplifies how robots can communicate by publishing data in the "/communication" topic, and subscribing data from it.

To run the example with three robots simultaneously, type in the terminal:

roslaunch robotcraft2017\_patrol start\_robots.launch

You will see the robots moving in the Stage simulator!

### 10. Controlling the behavior of each robot

The "patrolbot.cpp" code in the "src" folder of "robotcraft2017\_patrol", provides example code that you should <u>carefully analyze</u>.

To run each robot separately, you should re-launch the robotcraft2017\_patrol framework (**step 8**) and then type <u>in separate terminals</u>:

```
rosrun robotcraft2017_patrol patrolbot _robot_id:=0
rosrun robotcraft2017_patrol patrolbot _robot_id:=1
rosrun robotcraft2017_patrol patrolbot _robot_id:=2
```

#### 11. Programming the behavior of the robots

<u>Your assignment</u> as a Robotcrafter will be to choose together with your group an effective patrolling strategy, and program the collective behavior of robots to frequently visit all points of the environment (*i.e.* all vertices of the graph).

Below you can check the 12 vertices that your robots should visit:

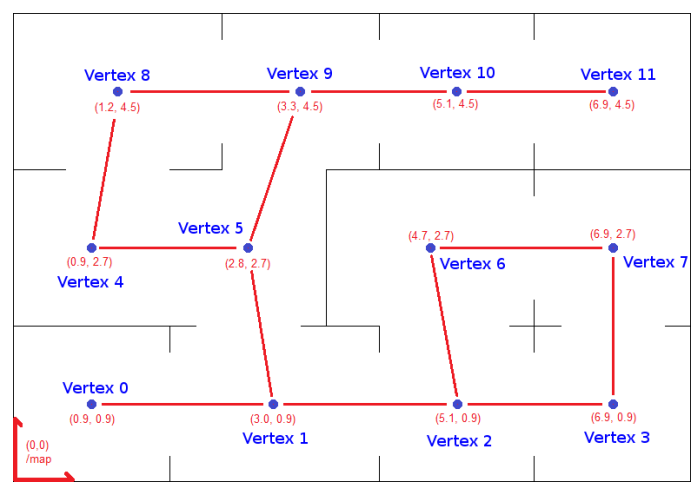

("patrol\_maze\_graph" image in the "arena" folder)

Please modify the "patrolbot.cpp" source code to implement the desired behavior.

Remember: you will need to <u>recompile</u> the code with "roscd; catkin\_make" to test your changes.

# 12. Useful Tips

You should install <u>terminator</u> to manage the multiple consoles for starting/testing the different ROS nodes:

sudo apt install terminator

In order to monitor the load of your computer, you should install the <u>multiload</u> <u>indicator</u> for Ubuntu:

sudo apt install indicator-multiload

Happy Programming!